# E3AK7 and E3AK8 Bluetooth Access Control Keypads

### E3AK7

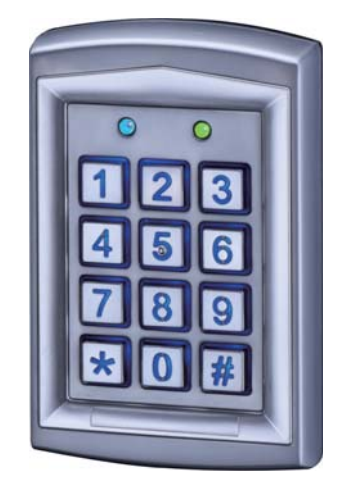

#### Features:

- Access Modes: Use Bluetooth smartphone or enter 4 to 8 digit Passcode to access
- 1 Administrator and 1000 Users
- Built-in Tamper alarm and Buzzer (85dB)
- User Management : Add / Delete / View user data, Grant user access for specific dates or time periods, Change user passcode
- Audit Trail logs for last 1000 events
- Overhead LEDs and Backlit keys for easy use in the dark
- The keypad will be disabled for one minute when 3 failed passcode attempts.
- IP65

# E3AK8

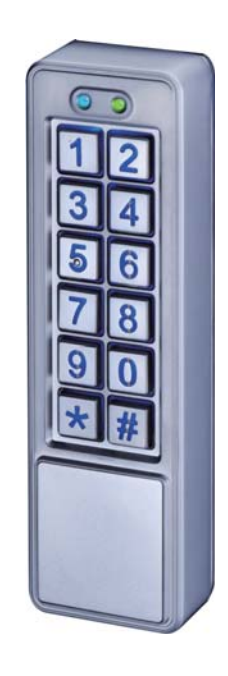

# Specifications:

- Operating Voltage : 12 to 24 VDC
- Bluetooth Module : BLE 4.2 Bluetooth Low Energy
- Current Draw : Standby current : 26mA@12VDC, 15mA@24VDC Working current (Relay active): 27mA@12VDC, 16mA@24VDC
- Bluetooth Operating Distance : Up to 50 meters (164 ft) without blocking by metal or concrete wall/door frames
- Smartphone Compatibility : Android 5.0 and up, iOS 9.0 and up
- Working Temperature : -20 °C ~ +50 °C (-4 °F ~122 °F)
- Dimension :
  E3AK7 : 120 (L) x 76 (W) x 22 (D) mm
  E3AK8 : 152 (L) x 45 (W) x 25 (D) mm
- Finish : Aluminium alloy

### **Pre-Installation**

#### E3AK7 & E3AK8 Parts List :

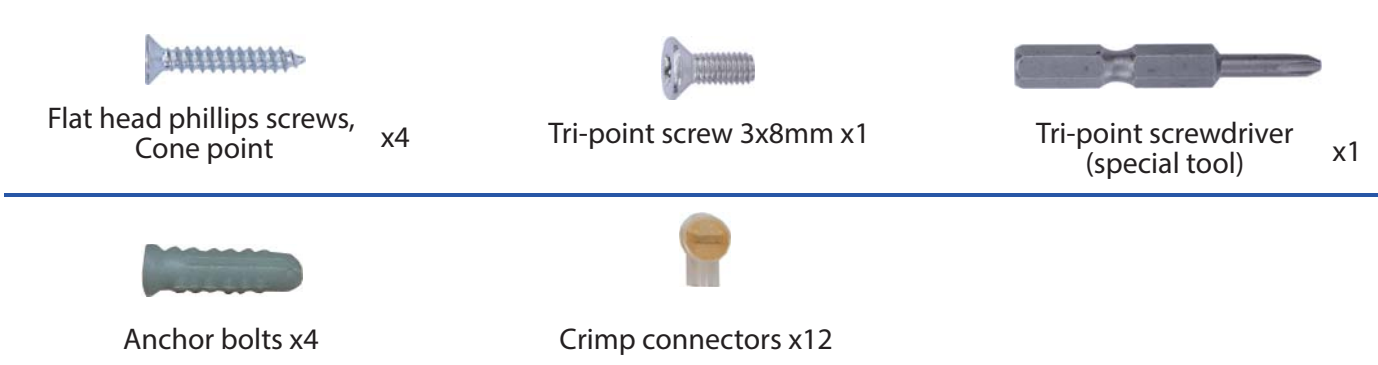

### LED & Audible Indicators

| LED   | Status                             | Audible Beeps    | Status                                                                            |
|-------|------------------------------------|------------------|-----------------------------------------------------------------------------------|
| Blue  | Power on, Standby mode             | 1 Short beep     | Key press                                                                         |
| Green | Unlocked, Door always unlocked     | 1 Long beep      | Valid access, Reset is completed                                                  |
| Red   | Invalid access, Door always locked | 2 Short beeps    | Login completed                                                                   |
|       |                                    | 3 Short beeps    | Invalid access, Forget to press #<br>after entering passcode within<br>30 seconds |
|       |                                    | Constant beeping | Bluetooth device vandalized,<br>Door sensor is on                                 |

### Wiring Diagram

(E3AK7 & E3AK8 have same wiring and pin setting)

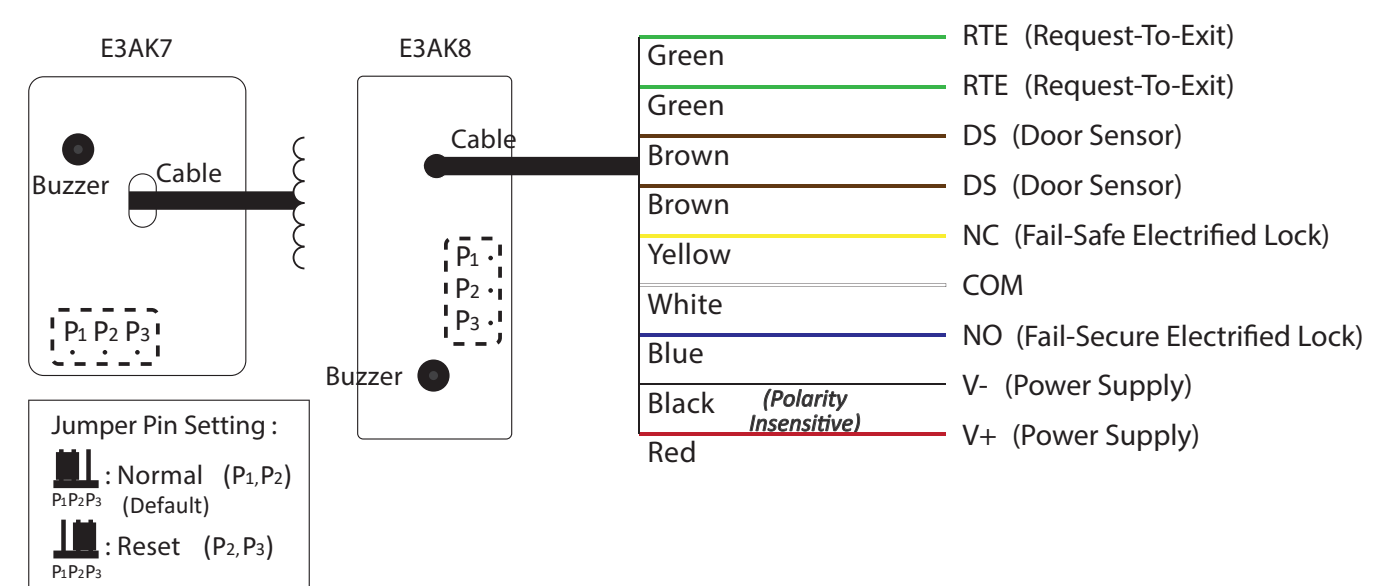

#### **Reset Procedures**

- 1. Power off Access Control Keypad.
- 2. Move the Pin Jumper to P2 and P3, then power on.
- 3. Hear a long beep to complete resetting procedures.
- 4. Move the Pin Jumper back to P1 and P2 to Normal setting.
- 5. Login as Admin and check all users, audit trail events are all cleared and everything is reset to factory default setting, except device name.

# Crimp connectors included:

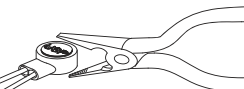

Use a pair of crimping pliers designed to crimp insulated connectors. Place the crimp connector into the compression slot. Be sure the crimping jaws are positioned over the stripped portion of the wire. Squeeze the handles together with enough force to crush the end of the butt splice.

## **Keypads Installation**

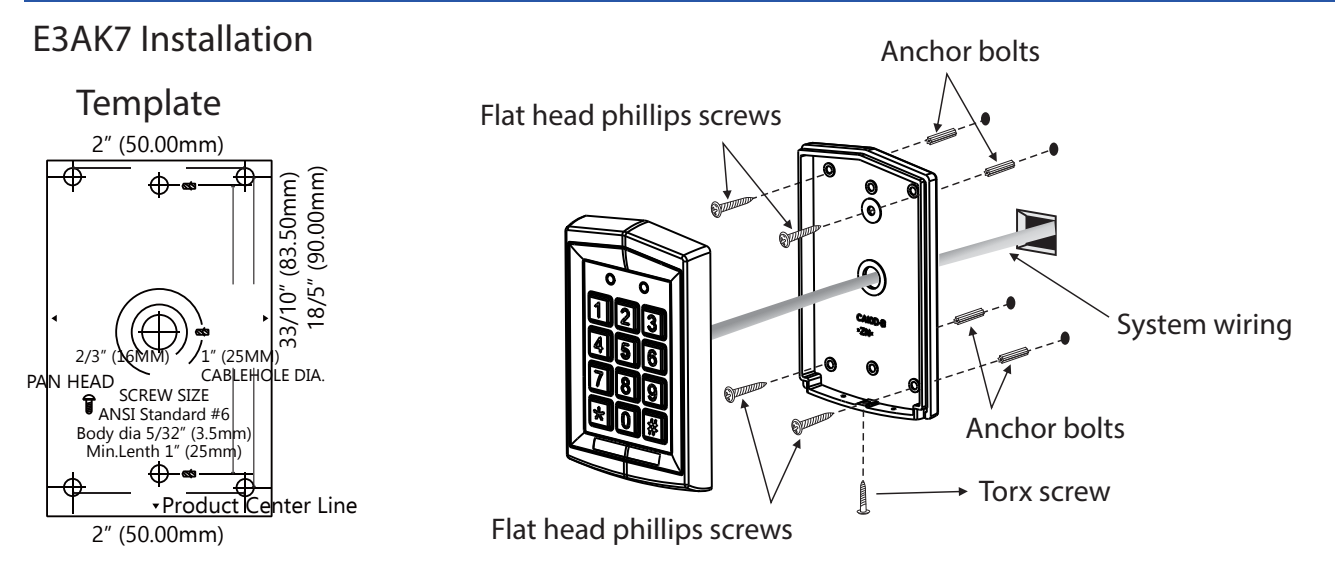

☑ Open E3AK7 Keypad by loosening and removing the back case Torx security screw at the bottom with the Torx wrench.

Use the provided drilling template to accurately locate and drill the required holes.
 Use the screws provided to mount the back case on the wall. Be sure to draw the wiring through the large centre hole in back case, and keep level.

☑ Connect accurately the system wiring following the label enclosed on the rear.
 ☑ Put the unit back and screw it on by using the Torx wrench.

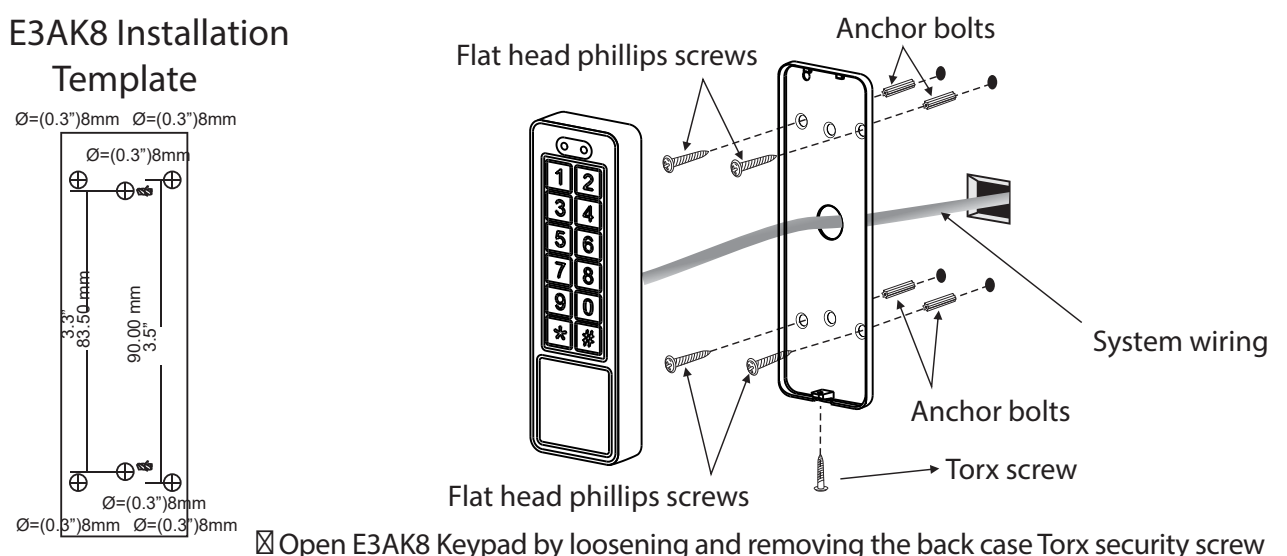

at the bottom with the special tool.

Is use the provided drilling template to accurately locate and drill the required holes.

☑ Use the screws provided to mount the back case on the wall. Be sure to draw the wiring through the large centre hole in backcase, and keep level.

☑ Connect accurately the system wiring following the label enclosed on the rear.
 ☑ Put the unit back and screw it on by using the Torx wrench.

# Software App Operations

#### 1. Download Easiprox App

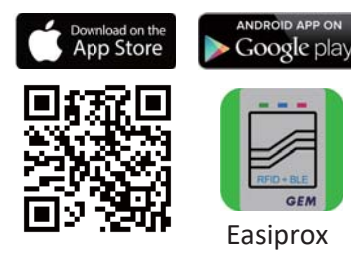

Download Easiprox App to set up. Scan QR Code on the left or download the App from Apple Store or Google Play depending on what kind of smartphone you use. Smartphone compatibility : Android 5.0 and up, iOS 9.0 and up

2 • E3AK7 •

4

٢

#### 2. App Main Page Introduction

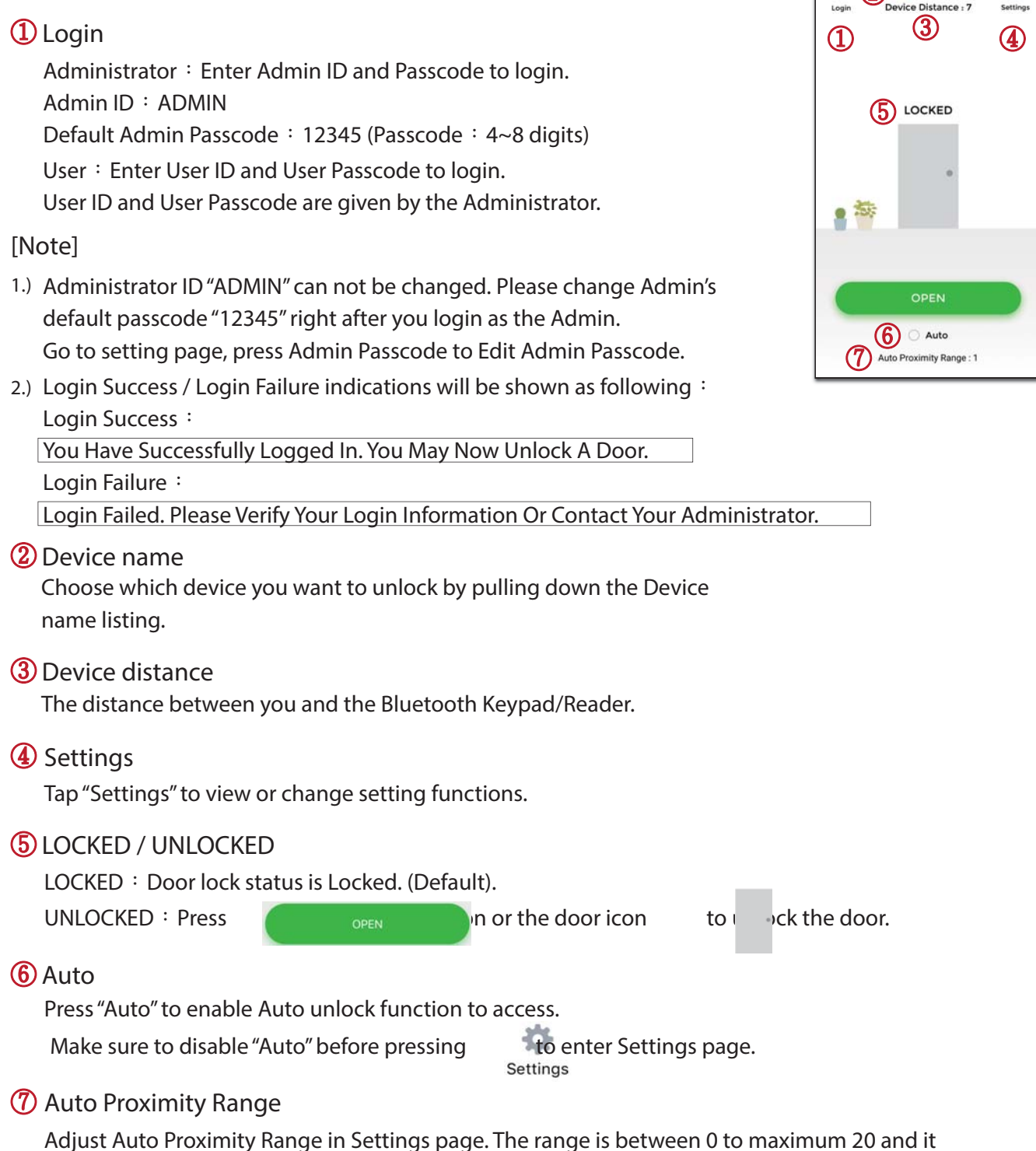

may have different results under different circumstances.

3. Administrator "Settings" Page Introduction

Tap "Settings" to view or change setting functions in Users "Setttings" Page.

- (1) Users : (See Figure 1 below)
  - a. Add / Delete / Edit user information.
  - b. ID (Up to 16 characters)
  - c. Passcode (4~8 digits)

d. Keypad Access : Enable / Disable keypad access for a user. (See Figure 2 below)

| K Set                            | tings 🔰        | <                         | User Info | Delete | <          | Access Types |
|----------------------------------|----------------|---------------------------|-----------|--------|------------|--------------|
|                                  | 100 March 100  | ID                        |           |        | Access Typ | pes          |
| 0                                |                | Erric                     |           |        | Perm       | anent        |
| Users                            | Audit Trail    | Passcode (4~8 D           | igits)    |        | () Temp    | orary        |
| A                                | 0              | 1234                      |           |        |            | per of Times |
| Backup Data                      | Restore Backup | Keypad Acce               | 255       |        | ⊖ Scher    | duled        |
| Device Name E3AK7                |                | Access Type:<br>Permanent | 5         |        |            |              |
| Admin Passcode                   | 12345          |                           |           |        |            |              |
| Door Sensor                      |                |                           |           |        |            |              |
| Lock Action<br>Door Re-lock Time | >              |                           |           |        |            |              |
| Tamper Alarm                     |                |                           |           |        |            |              |
| Door Re-lock Time 6              |                |                           |           |        |            |              |

Figure 1

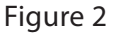

Figure 3

- i. Access Type : (4 options) (See Figure 3)
- (A) Permanent : Permanent access is given by default.
- (B) Temporary : Set specific access time period for guests and visitors.
- (C) Number of Times : To set number of access granted to user. (Please enter a number between 0 to 255)
- (D) Scheduled : To assign repeatedly access on specific days and hours for a certain period of time. This setting is useful for house cleaners or constructors who need temporary access on regular basis. (See Figure 4 and 5 next page)
- 2 Audit Trail : (See Figure 4 and Figure 5 next page)
  - a. Audit Trail is tracking last 1000 event logs including Tamper Alarm.
  - b. Enter an user ID to search events for an user.
  - c. Tap C to export all events to excel file.
  - d. Tap \_\_\_\_\_to refresh all events.
- ③ Backup Data : (See Figure 6 next page)

Backup Data is to backup Users, Admin Passcode, Door Sensor, Lock Action, Tamper Alarm and Door Re-lock Time to Administrator's phone and can be restored except Device Name, Tamper Sensor Level, Auto Proximity Range, About Us and Audit Trail logs.

Step 1 : Press "Backup Data", the App will show : Backup all data now?

- Step 2 : Press Confirm, the App will show : Backup Status Backup Complete!
- ④ Restore Backup (See Figure 6 next page)

Restore the last backup data by Admin's phone to a new Access Control Keypad / Reader. Step 1 : Press "Restore Backup", the App will show : Restore all data now?

Step 2 : Press Confirm, the App will show : Restore Status Restore Complete!

# Software App Operations

| < Settir            | ngs ( 2) 💴 🛛   | <               | Audit Trail            | CC          | < Sett                           | ings 🚺         |
|---------------------|----------------|-----------------|------------------------|-------------|----------------------------------|----------------|
|                     |                | ID              | Date                   | Unlocked By |                                  | -              |
| 0                   | Ð              | Button          | 2018-06-19<br>17:03:47 | Button      | 0                                | Ð              |
| Users               | Audit Trail    | Button          | 2018-06-19<br>17:00:24 | Button      | 3 Users                          | Audit Trail    |
| Backup Data         | Restore Backup | Button          | 2018-06-11<br>16:07:20 | Button      | Backup Data                      | Restore Backup |
|                     |                | ADMIN           | 2018-06-11<br>16:06:57 | Keypad      |                                  |                |
| Device Name         | E3AK7          | 100000          | 2018-06-11             |             | Device Name                      | E3AK7          |
| Admin Passcode      | 12345          | ADMIN           | 16:05:54               | Android     | Admin Passcode                   | 12345          |
| loor Sensor         |                | Button          | 2018-06-11<br>16:05:16 | Button      | Door Sensor                      |                |
| ock Action          | >              | Tamper<br>Alarm | 2018-06-11<br>16:05:12 | Alarm       | Lock Action<br>Door Re-lock Time | >              |
| lamper Alarm        | (D             | ADMIN           | 2018-06-11<br>16:04:50 | Android     | Tamper Alarm                     | (3             |
| Door Re-lock Time 6 |                |                 | 2018-06-11             | Kaumad      | Door Re-lock Time                | 6              |

Administrator "Settings" Page Introduction Continued : (See the Figure)

- Device Name : Edit Device Name (Up to 16 characters)
- Admin Passcode : Edit Admin Passcode (4~8 digits)
- Door Sensor :

Enable Door Sensor when you connect to a closed-circuit magnetic sensor or a monitored door lock that has door sensor (or lock sensor) outputs to monitor the open or closed state of a door.

- Lock Action : (3 options) Choose Door Re-lock Time, Door Always Unlocked, and Door Always Locked.
- Tamper Alarm :

If the device is vandalized, the tamper alarm will beep immediately and won't go off until it's switched off by Administrator.

Door Re-lock Time :

6 seconds by default. Edit the Door Re-lock Time interval between 1 to 1800 seconds.

• Auto Proximity Range :

Adjust Auto Proximity Range here. The range is between 0 to maximum 20 and it may have different results under different circumstances.

Device Time :

Make sure the Device Time is precisely synced with your current time zone to have correct and precise access data and information.

- About us <sup>1</sup>
  View Device Models, App version, Website and E-Mail information.
- Firmware version : See Firmware version of your Bluetooth Access Control Keypads/Readers.

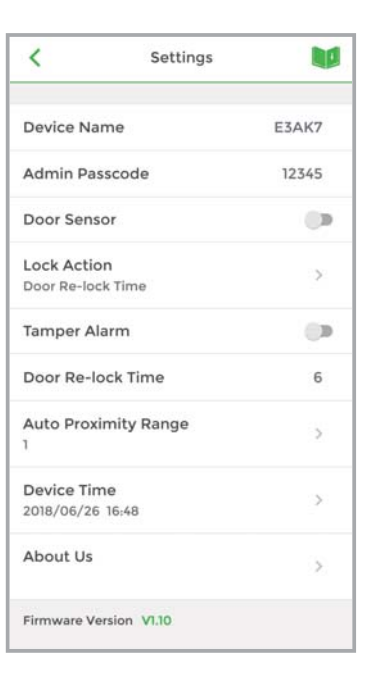

4. User's "Settings" Page Introduction

Tap "Settings" to view or change setting functions in User's "Settings" Page. (See Figure 7 below)

- Device Name : User can only view the Device Name. (See Figure 8 below)
- Auto Proximity Range : User can adjust Auto proximity range between 0 to maximum 20 to access. May have different results under different circumstances. (See Figure 9 below)
- About Us : View Device models, App version, Website information.

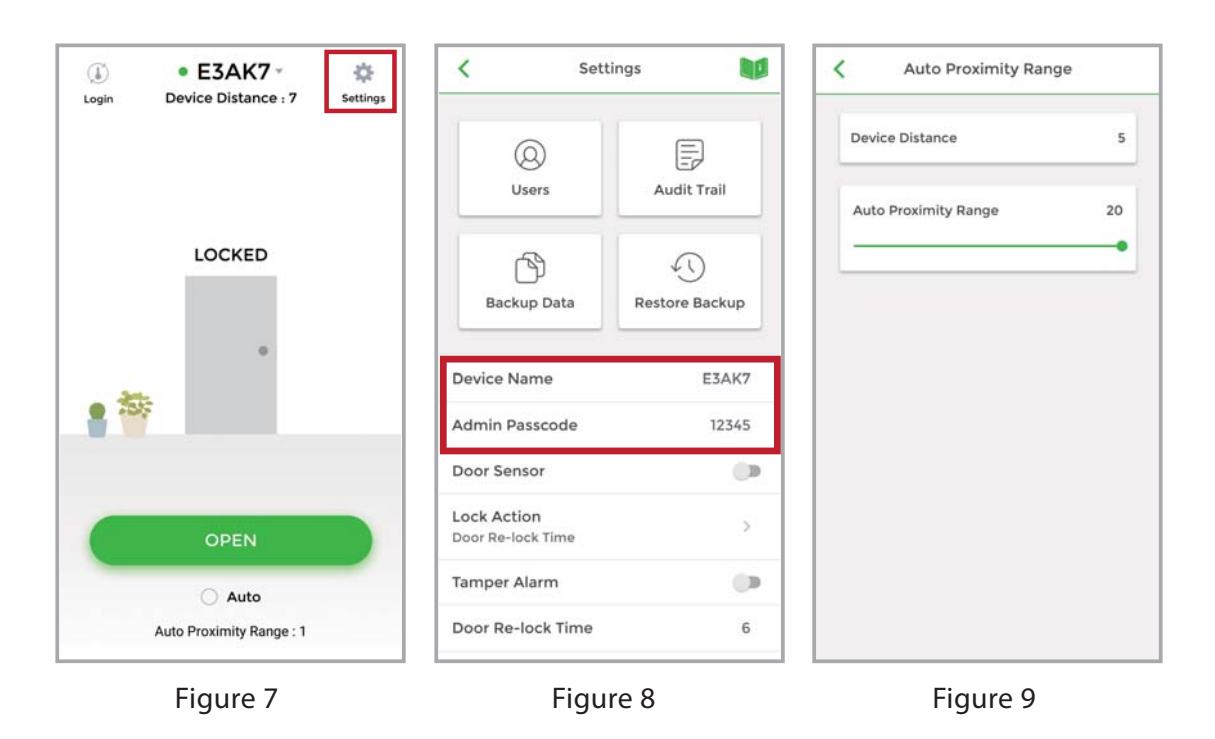

### **Operation Instructions**

Note :

Stand next to the E3AK7 or E3AK8 Bluetooth keypad when you want to connect the Smartphone to unlock or login, the Bluetooth keypad can detect signal up to 50 meters (164 ft) distance. The response time of Bluetooth signal may vary depend on various mobile device models.

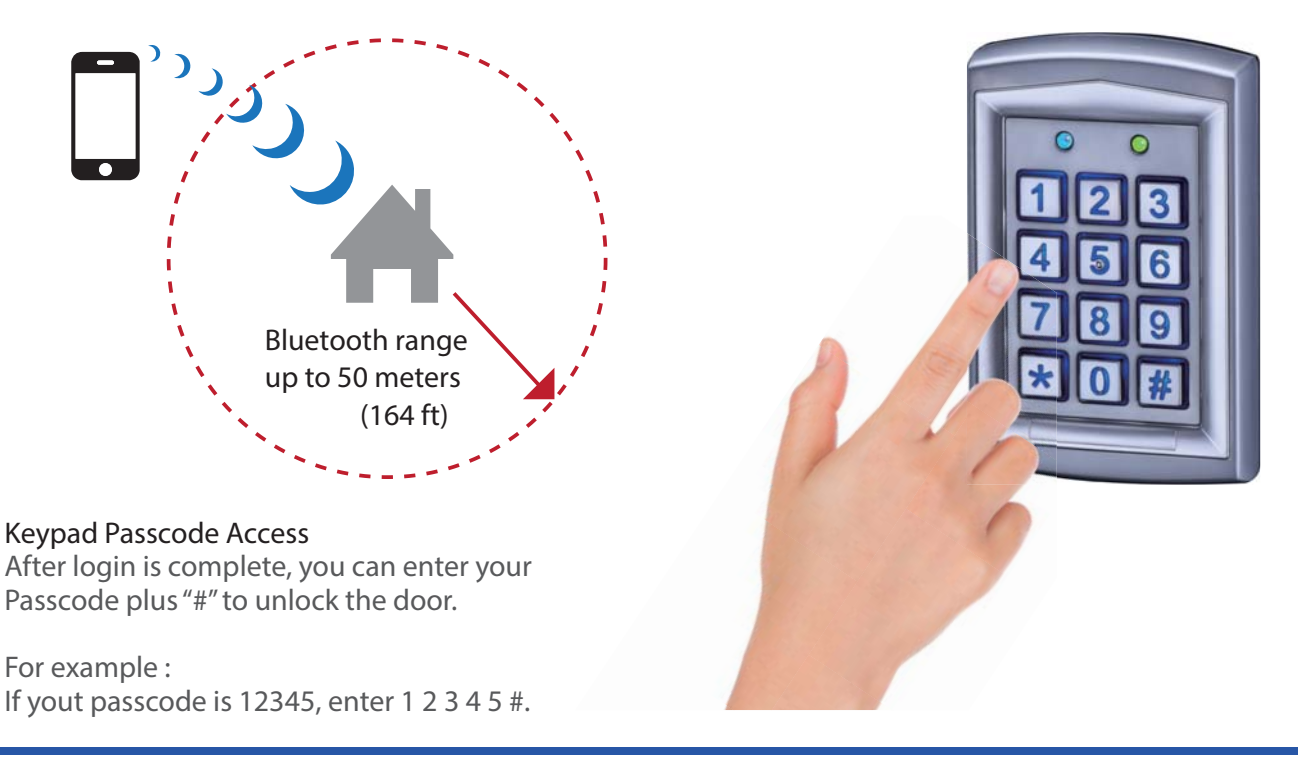